# 《新汉学计划博士生预选营项目》 报名用户操作手册

2024年12月

# 一、注册账号 (未在项目管理平台注册过用户)

#### 1.1 系统访问

访问以下地址:

https://pmplatform.chinese.cn/ui/start/#/login

进入系统登录界面,点击"注册用户 Register"进行注册,如图 1-1 所示:

| CENTER FOR LANGUAGE<br>EDUCATION AND COOPERATION<br>中外语言交流合作中心 |                                           |
|----------------------------------------------------------------|-------------------------------------------|
| 项目管理平台                                                         | A mining Channamo                         |
|                                                                | 高 世前 Password                             |
|                                                                |                                           |
|                                                                |                                           |
|                                                                | - STRUCK-+ volgense.                      |
|                                                                | 公告:关于"应用和原作曲如用目"用户量素则用                    |
| radar<br>Bat: 1576                                             | 2: 中外周的交流的中心。<br>SERET3H-大路123号 邮章 100008 |
| <b>版现所有:中外语</b>                                                | 含交流合作中心 第ICP 各 06002516-8                 |

图 1-1 登录界面

# 1.2 填写注册信息

首先进行填写注册信息,输入信息无误后,先阅读协议再进行勾选,最后 点击"立即注册/ Registered"即可,如图 1-2 所示:

| © E123456          |                                       |     |
|--------------------|---------------------------------------|-----|
| ······             |                                       |     |
| £                  |                                       |     |
| Angelina Angelina  |                                       |     |
| 2000-07-12         | ● 女/Female ○ 男/Mate                   |     |
| = 123456789@qq.com |                                       |     |
| +86 - 1730000001   |                                       |     |
| @ 121448           | 109秒后重新获取I / Retrieve in 109 secondsI |     |
| 我已阅读并同意《用户服务协议及免费  | <b>声明</b> )                           | 一中。 |
|                    |                                       |     |
| TV .               | 即注册/Registered                        |     |

图 1-2 填写注册信息

## 1.3 注册成功并进入系统

注册成功, 点击"进入系统", 如图 1-3 所示

| CENTER FOR LANGUAGE<br>ERLATION AND COOPERATION<br>中外語言交流合作中心 |  |
|---------------------------------------------------------------|--|
| 个人用户注册/Register                                               |  |
|                                                               |  |
| 注册成功!                                                         |  |
| 进入系统                                                          |  |

图 1-3 注册成功界面

#### 1.4 选择系统

选择"新汉学计划博士生预选营项目",如图 1-4 所示:

# <section-header>

图 1-4 选择系统

#### 1.5 修改密码

(1) 点击图 1-5-1 所示的按钮进行修改密码:

| 援 项目管理平台 ☲ | ■ 新汉学计划博士生预选营项目                                                                        |                                         |      | ないない 「「「「「「」」」」「「「「」」」」「「「」」」」「「「」」」」「「」」」」「「」」」」 |
|------------|----------------------------------------------------------------------------------------|-----------------------------------------|------|---------------------------------------------------|
| 📕 报名申请     | 报名申请                                                                                   |                                         |      | (2) 在 新 梯政密码                                      |
|            | 申请编号                                                                                   | 报名主题                                    | 申请时间 | · · · · · · · · · · · · · · · · · · ·             |
|            |                                                                                        |                                         |      |                                                   |
|            |                                                                                        |                                         |      |                                                   |
|            |                                                                                        |                                         |      |                                                   |
|            |                                                                                        |                                         |      |                                                   |
|            |                                                                                        |                                         |      |                                                   |
|            |                                                                                        |                                         |      |                                                   |
|            |                                                                                        |                                         |      |                                                   |
|            | (1)) 形態 1 四 調燈 共10条                                                                    | 10 泉质 🖌                                 |      |                                                   |
|            | 联系方式                                                                                   |                                         |      |                                                   |
|            | 448, 48,4753(8)897 (8754)<br>मध्राक्ष: (65-17) 62513770<br>डांग्रेस: hannaignuc edu cr | 中外相信交流合作中心<br>部様 wargunshogi@chinese.cn |      |                                                   |
| ○ 选择并他系统   | 複素如手                                                                                   |                                         |      |                                                   |

图 1-5-1 修改密码按钮

#### (2) 如图 1-5-2 所示, 输入密码后, 点击"提交"即可:

| 22 项目管理平台 ☲                               | 新汉学计划博士生预选营项目 |                              | ø | 35 | JolieAngelina 👻 🚦 |   |
|-------------------------------------------|---------------|------------------------------|---|----|-------------------|---|
| 2011年1月11日日日日日日日日日日日日日日日日日日日日日日日日日日日日日日日日 | 橡放電码          |                              |   |    |                   |   |
|                                           | 当前密码          |                              |   |    |                   |   |
|                                           | 新電码           | 强度要求: 密码必须是120以上,带水母、数水、符号三种 |   |    |                   |   |
|                                           | 确认新密码         |                              |   |    |                   |   |
|                                           | 48617.48615X  |                              |   |    |                   |   |
|                                           |               |                              |   |    |                   |   |
|                                           |               |                              |   |    |                   | 1 |
|                                           |               |                              |   |    |                   |   |
|                                           |               |                              |   |    |                   |   |
|                                           |               |                              |   |    |                   |   |
|                                           |               |                              |   |    |                   |   |
|                                           |               |                              |   |    |                   |   |
|                                           |               |                              |   |    |                   |   |
|                                           |               |                              |   |    |                   |   |
|                                           |               |                              |   |    |                   |   |
|                                           |               |                              |   |    |                   |   |

图 1-5-2 修改密码界面

### 二、系统切换(已在项目管理平台注册过用户)

如已注册过【国际中文教师奖学金项目】或【新汉学计划博士生预选营项 目】后需申报【新汉学计划博士生预选营项目】,登录系统后点击首页左下角【选 择其他系统】,即可切换至预选营项目进行报名,如图 2-1 所示:

| <b>会</b> 首页 | 💋 墳藝申請表Full in                                                                                         | ◆ 通知公告 |
|-------------|----------------------------------------------------------------------------------------------------|--------|
| - 國 奖学金申请   | 请选择您要办理的业务                                                                                             | ×      |
| ② 修改室码      |                                                                                                    |        |
|             | 奖学金申请         ご         ご           新以学計划         新以学計划         新以学計划           博士生项目         博士生预告营项目 |        |
|             | 国际中                                                                                                    |        |
|             | 20 BERERO                                                                                              |        |
|             | 中外语言交流合作中心                                                                                             |        |
|             | 地址:中国,北京西城区德胜<br>86%-100088                                                                            |        |
|             | 邮箱:scholarships@chinese<br>由注:+88.10.5859577                                                           |        |
|             | ~~~~~~~~~~~~~~~~~~~~~~~~~~~~~~~~~~~~~                                                                  |        |
|             | 如有系统使用问题,谓联系该<br>support@chinese.cn                                                                    |        |
| \$ 选择其他系统   |                                                                                                    |        |

图 2-1

切换至【新汉学计划博士生预选营项目】后,如需返回至【国际中文教师奖 学金项目】或【新汉学计划博士生预选营项目】,同样点击首页左下角【选择其

# 他系统】, 如图 2-2 所示:

| <b>经</b> 项目管理平台 三 | 新汉学计划博士生预选营项目                                                                                                    | 请输入 |
|-------------------|----------------------------------------------------------------------------------------------------|-----|
| 📲 报名申请            | 报名申请                                                                                                    |     |
|                   | Intraferer     Intraferer     Intraferer <th>×</th> | ×   |
| 5 选择其他系统          |                                                                                                    |     |

图 2-2

# 三、在线填报

# 3.1 首页

首页主要包括:申请列表和联系方式,如图 3-1 所示:

| 经 | 项目管理平台          | 新汉学计划博士生预选营项目                                                              |                                            |      | 諸能入检索内容 接合 〇 | >: ### ▼             |  |
|---|-----------------|----------------------------------------------------------------------------|--------------------------------------------|------|--------------|----------------------|--|
|   | 8名中講            | 报名申请                                                                       |                                            |      | Ø            | 在线报名<br>APPLNOILLINE |  |
|   |                 | 申请编号                                                                       | 报名主题                                       | 申请时间 | 审核状态         | 操作                   |  |
|   |                 |                                                                            |                                            |      |              |                      |  |
|   |                 |                                                                            |                                            |      |              |                      |  |
|   |                 |                                                                            |                                            |      |              |                      |  |
|   |                 |                                                                            |                                            |      |              |                      |  |
|   |                 |                                                                            |                                            |      |              |                      |  |
|   |                 |                                                                            |                                            |      |              |                      |  |
|   |                 |                                                                            |                                            |      |              |                      |  |
|   |                 | < 1 > 10第 1 页 通空 共10条                                                      | 10 航夜 🖌                                    |      |              |                      |  |
|   |                 | 联系方式                                                                       |                                            |      |              |                      |  |
|   |                 | 448.476,459308887 84599<br>8156 (86-10) 62513770<br>85%; hanhviğnu: edu cn | 4中時間高支部合作中心<br>創稿: wargunsheng@chrinese.cn |      |              |                      |  |
|   | *,7 USST MERINE |                                                                            |                                            |      |              |                      |  |

图 3-1 首页

# 3.2 在线报名

| 新汉学计划博士生预选营项目                                                  |                                           |      | 请输入检索内容 搜索 | a % 2014 ₹          |
|----------------------------------------------------------------|-------------------------------------------|------|------------|---------------------|
| 报名申请                                                           |                                           |      |            | 在线报名<br>APPLYONLINE |
| 申请编号                                                           | 报名主题                                      | 申请时问 | 审核状态       | 操作                  |
|                                                                |                                           |      |            |                     |
|                                                                |                                           |      |            |                     |
|                                                                |                                           |      |            |                     |
|                                                                |                                           |      |            |                     |
|                                                                |                                           |      |            |                     |
|                                                                |                                           |      |            |                     |
|                                                                |                                           |      |            |                     |
|                                                                |                                           |      |            |                     |
| < 1 > 到請 1 页 确定 共10条                                           | 10 象质 🖌                                   |      |            |                     |
| 联系方式                                                           |                                           |      |            |                     |
| 中国人民大学汉语推广研究所<br>电话: (86-10) 62513770<br>参稿: hantui@ruc.edu.cn | 中外语言交流合作中心<br>邮箱: wangvinsheng@chinese.cn |      |            |                     |
|                                                                |                                           |      |            |                     |

点击右上角【在线报名】,即可填写报名表,如图 3-2 所示:

#### 图 3-2 在线报名

#### 3.3 提交

报名表中带\*号的为必填项,填写完成后点击【提交】即可,如图 3-3 所示:

|                                                     | 提交 <b>保存</b> 关闭                                                                                                 |
|-----------------------------------------------------|----------------------------------------------------------------------------------------------------|
| 基本信息 Basic Information                              | 新汉学计划博士生新选营项目由清丰                                                                                                |
| 目前状况                                                | がバスティングログロマーロスの日本時代<br>China Studies Program(CSP)Application Form for Online Pre Doctoral Training Program      |
| 接受高等教育情况 Education                                  | →155. 潮油塔 // 中谱编品・潮绘 λ                                                                                          |
| 工作经历 Work experience                                | Teor Harden Contraction Contraction Contraction                                                                 |
| 语言能力 Language ability                               | ● 请用中文填写此表格。                                                                                                    |
| 语言能力证明材料 Official<br>language scores                | 基本信息 Basic Information                                                                                          |
| 是否曾在华学习或工作<br>Study & work experience in<br>China   | * 姓(以护照为准)LastName (as in passport): lina                                                                       |
| 硕士论文情况 Master' Thesis                               | *名(以护照为准)First Name (as in passport): zhang                                                                     |
| 学术经历和研究成果 Former<br>academic experience and<br>work | 出生日期(年/月/日)<br>* Date of Birth: : * * Gender : * * Sender : * Nationality : * * * * * * * * * * * * * * * * * * |
| 硕士学位证书或在读硕士/博<br>士生证明 Student/work<br>status        | ◆学历 Latest degree: 请输入 *母语 First Language: 前选择 ∨                                                                |
| 申请人保证 Hereby Affirm                                 | ・电话 Phone: 15645678790 敬信 Wechat: 诺硷入     ・电子邮件 E-mai: 1109152930@qq.cor                                        |
|                                                     | * 当前联系地址 Contemporary Address: 请输入                                                                              |
|                                                     | *永久联系地址 Permanent Address: 評論入                                                                                  |

图 3-3 提交